## [VIDEO] View eForm Invitation Statuses

Last Modified on 09/22/2023 2:25 pm CDT

The View Status page provides an overview of your centers' invitation statuses. You can see how many invitations have been sent, how many are complete, and so on.

- 1. From the menu to the left, click **eForms**.
- 2. Click View Status.

| KidKore                                                | 🐐 > eForms > Wew Status                                                         |            |            |            |             |             |                |             |                  | Cer                | ter Sponsor | / LT (mmte: |
|--------------------------------------------------------|---------------------------------------------------------------------------------|------------|------------|------------|-------------|-------------|----------------|-------------|------------------|--------------------|-------------|-------------|
| Dbserver Mode                                          | Show meaning for                                                                |            |            |            |             |             |                |             |                  |                    |             |             |
| Foods v<br>Billing Report<br>eForms ><br>nable Centers | Show records for<br>All states • All Ce<br>Invitation Sent Date<br>30 Days • co | nters      | war Filter | • EF       | EF          |             |                |             |                  |                    |             | _           |
| iew Status                                             |                                                                                 |            |            |            |             |             |                |             |                  |                    |             | Export All  |
| pprove & Renew                                         | Name                                                                            | • Number • | State •    | Total Sent | Not Started | In Progress | Needs Approval | Submitted • | Sponsor Approved | Manually Completed | Renewed     | Canceled •  |
| eports                                                 | Tit - C                                                                         | 909        | DC         | 1          | 0           | 0           | 0              | 1           | 0                | 0                  | 0           | 0           |
| et Help 🗸                                              |                                                                                 | 1          | OR         | 0          | 0           | 0           | 0              | 0           | 0                | 0                  | 0           | 0           |
|                                                        | Absol                                                                           | 234        | VA         | 0          | 0           | 0           | 0              | 0           | 0                | 0                  | 0           | 0           |
| Rone                                                   | Active Lifestyle                                                                | 777        | WA         | 19         | 1           | 1           | 7              | 0           | 1                | 0                  | 9           | 0           |
| ۲                                                      | DC test                                                                         | 554        | DC         | 0          | 0           | 0           | 0              | 0           | 0                | 0                  | 0           | 0           |
|                                                        | deploy hal update                                                               | 123        | AL         | 0          | 0           | 0           | 0              | 0           | 0                | 0                  | 0           | 0           |
|                                                        | Eevee                                                                           | 1          | AL         | 0          | 0           | 0           | 0              | 0           | 0                | 0                  | 0           | 0           |
|                                                        | FL 300725                                                                       | 6813       | FL.        | 0          | 0           | 0           | 0              | 0           | 0                | 0                  | 0           | 0           |
|                                                        | Jess Center                                                                     | 123        | TX         | 0          | 0           | 0           | 0              | 0           | 0                | 0                  | 0           | 0           |
|                                                        | Johnson & Johnson                                                               | 400        | TX         | 0          | 0           | 0           | 0              | 0           | 0                | 0                  | 0           | 0           |
|                                                        | Jolteon Release Center                                                          | 099        | GA         | 0          | 0           | 0           | 0              | 0           | 0                | 0                  | 0           | 0           |
|                                                        | Kairi's Little Bunch                                                            | 1337       | TX         | 0          | 0           | 0           | 0              | 0           | 0                | 0                  | 0           | 0           |
|                                                        | Little Rainstorms                                                               | 777        | ОН         | 1          | 1           | 0           | 0              | 0           | 0                | 0                  | 0           | 0           |
|                                                        | Mike's Minions                                                                  | 74         | тх         | 0          | 0           | 0           | 0              | 0           | 0                | 0                  | 0           | 0           |
|                                                        | MIN C test                                                                      | 245        | MN         | 0          | 0           | 0           | 0              | 0           | 0                | 0                  | 0           | 0           |
|                                                        | OH test                                                                         | 111        | ОН         | 1          | 0           | 0           | 0              | 0           | 0                | 0                  | 1           | 0           |
|                                                        | Phan center of mmtest                                                           | 6969       | WI         | 1          | 0           | 0           | 0              | 0           | 0                | 0                  | 1           | 0           |
|                                                        | Phan Incompleted Three Change Only Name                                         | 89631      | ОН         | 0          | 0           | 0           | 0              | 0           | 0                | 0                  | 0           | 0           |
|                                                        |                                                                                 |            |            |            |             |             |                |             |                  |                    |             |             |

- 3. Set filters for the information to view.
  - a. Click the **State** drop-down menu and select the state(s) to view. This option is only available if you are set up for multiple states.
  - b. Click the Centers drop-down menu and select the specific center(s) to view.
  - c. Select EF, IEF, or both.
  - d. Click the Invitation Sent Date drop-down menu and select 30 Days, 60 Days, 90 Days, or Custom Date. If you select Custom Date, set a date range in the From/To boxes.
  - e. Click Go.
- 4. Click each column to sort information in ascending or descending order.
- 5. Click a center name to view that center in Observer Mode.
- 6. Click T next to Export and View or All to export eForms status information.
  - Export View: This exports the information displayed on the View Status page.
  - Export All: This exports complete invitation status details.

Once you have invitations in the Submitted status, you can approve and renew them. For more information, see **Approve and Renew**.

## **Customizing the View Status Page**

Click **Filters** in the top-right corner to choose which columns to display. You can also filter by access to the eForms feature. Possible columns include:

• Name

- Number
- State
- Total Sent
- Not Started
- In Progress
- Needs Approval
- Submitted
- Sponsor Approved
- Manually Completed
- Renewed
- Canceled

## Invitation Statuses

| Status                | Definition                                                                |  |  |  |  |  |
|-----------------------|---------------------------------------------------------------------------|--|--|--|--|--|
| Not Started           | The parents have not started filling out the form yet.                    |  |  |  |  |  |
| In Progress           | The parents have started filling out the form, but have not yet finished. |  |  |  |  |  |
| Needs Approval        | The form needs to be approved (by you or the center).                     |  |  |  |  |  |
| Submitted             | The parent or the center has submitted the form to you.                   |  |  |  |  |  |
| Sponsor<br>Approved   | You have approved the forms.                                              |  |  |  |  |  |
| Manually<br>Completed | The parent completed a <b>paper</b> form.                                 |  |  |  |  |  |
| Renewed               | You have updated the system with the new date.                            |  |  |  |  |  |
| Canceled              | The invitation was canceled.                                              |  |  |  |  |  |